Упатство за активирање НВО / МАХ ПАКЕТ преку Македонски Телеком

Уживајте во содржините од понудата на HBO на вашиот телевизор преку MAGENTA TV

# Доколку сè уште немате активирано **HBO** пакет како дел од вашата Телеком претплата, тоа можете да го направите на два начина:

- Преку MagentaTV приемникот (MagentaTV Box), или
- Преку мобилната апликација Telekom MK.

Ви препорачуваме активирање преку MagentaTV Box, како најбрз и наједноставен начин, со помош на MagentaTV далечинскиот управувач.

## НЕДЕЛА 22:15 ТЕЛМА

হঠ্য

# XOMO

 $\cap$ 

Што е тоа човек? Откријте во "Хомо", филм на Игор Иванов, добитник на 9 меѓународни награди

Martin and E

Ť

[TV]

ДОМА

ТВ КАНАЛИ

ВИДЕОТЕКА

АПЛИКАЦИ

ВИДЕО КЛУБ

16:04

ВО МОМЕНТОВ НА ТВ

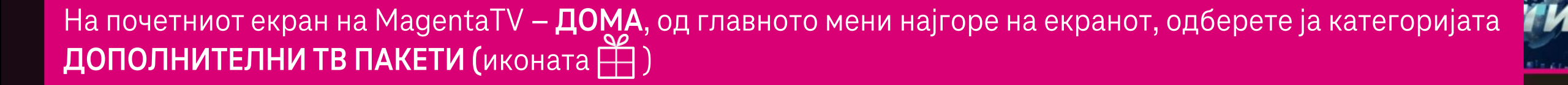

5 1 2

### УПРАВУВАЈТЕ СО ДОПОЛНИТЕЛНИ ТВ ПАКЕТИ

### ПОГЛЕДНЕТЕ ГИ ДОСТАПНИТЕ ТВ ПАКЕТИ

Одберете дополнителен ТВ пакет

### АКТИВНИ ДОПОЛНИТЕЛНИ ТВ ПАКЕТИ

Magenta - ТВ пакет Прва микс+

Magenta - ТВ пакет Discovery ..

Видете детали

Видете детали

Деактивирај

Деактивирај

На екранот, во долниот дел ќе ви се покажат сите веќе активни дополнителни пакети. Кликнете на копчето ОДБЕРЕТЕ ДОПОЛНИТЕЛЕН ТВ ПАКЕТ во горниот дел од екранот.

# АВУВАЈТЕ СО ДОПОЛНИТЕЛНИ ТВ ПАКЕТИ

# Одберете ТВ пакет којшто сакате да го активирате

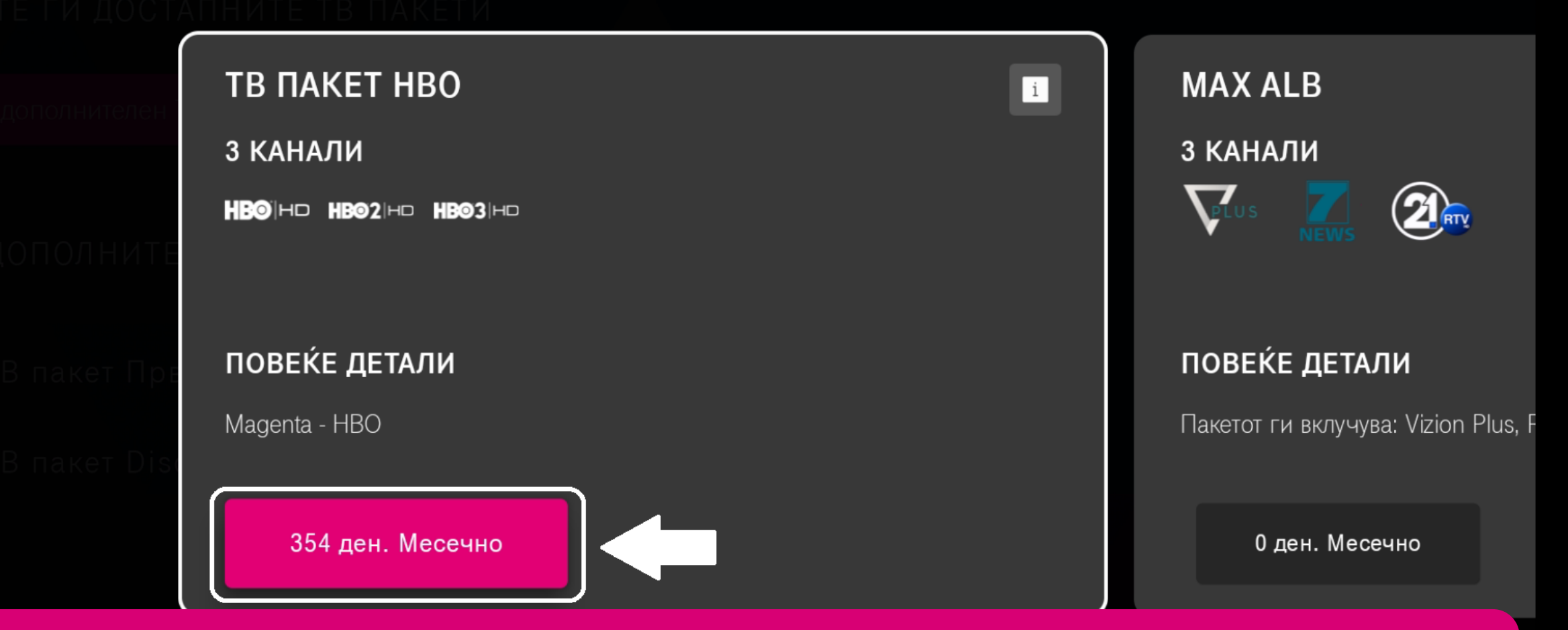

Во листата пронајдете го и одберете го пакетот НВО и потврдете го активирањето.

#### Ви благодариме за активацијата на ТВ ПАКЕТ НВО

Вашето барање е примено. Потребно е време за да се активира Вашата претплата.

# Потврдете го активирањето на ТВ пакетот

ТВ пакетот ќе ви биде активен се додека користите ТВ услуга од Македонски Телеком или не го деактивирате истиот.

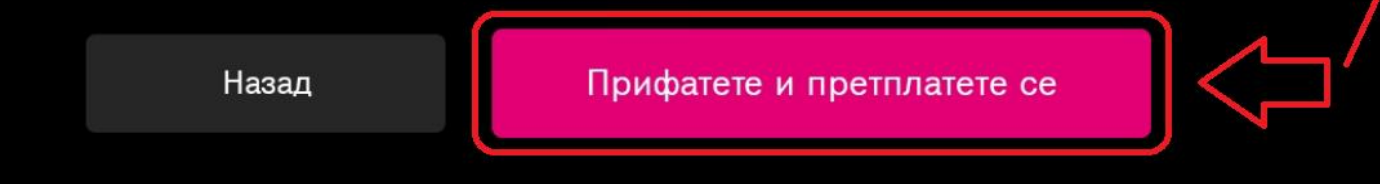

По кликање на копчето **ПРИФАТЕТЕ И ПРЕТПЛАТЕТЕ СЕ**, во горниот дел од екранот ќе се појави порака како потврда за успешно активирање на ТВ пакетот НВО.

### УПРАВУВАЈТЕ СО ДОПОЛНИТЕЛНИ ТВ ПАКЕТИ

!!! Барањето за активирање се обработува. Ве молиме почекајте да заврши обработката.

Откако пакетот ќе се прикаже во листата на активни пакети подолу, за побрзо да Ви бидат достапни каналите,

рестартирајте го MagentaTV приемникот преку далечинскиот управувач со долго притискање на копчето за исклучување.

| ПОГЛЕДНЕТЕ ГИ | ДОСТАПНИТЕ ТВ | ПАКЕТИ |
|---------------|---------------|--------|
|               |               |        |

Одберете дополнителен ТВ пакет

### АКТИВНИ ДОПОЛНИТЕЛНИ ТВ ПАКЕТИ

| Magenta - ТВ пакет Прва микс+ | Видете детали | Деактивирај |  |
|-------------------------------|---------------|-------------|--|
| Max Alb                       | Видете детали | Деактивирај |  |

За целосно активирање на пакетот во системите потребно е кратко време. Процесот е завршен откако пакетот НВО ќе се појави во листата на веќе активни дополнителни ТВ пакети. Во меѓувреме може да продолжиме со регистрација на страната www.max.com/mk/en.

# Регистрирање корисничка сметка на МАХ

За да регистрирате сопствена корисничка сметка на МАХ, потребно е да ја посетите страницата <u>www.max.com/mk/en</u>

Тоа може да го направите преку веб пребарувач на вашиот компјутер или лаптоп, како што е прикажано во продолжение.

max

ICONIC

SERIES

SIGN UP NOW

SIGN IN

EXTRAORDINARY STORIES SPORTS\* 90 DAY FIANCÉ HOUSE of DRAGON Start streaming with Max plans from €7.99/month €3/month for Sports add-on\* SIGN UP NOW \*Subscription and Sports add-on required (availability varies by subscription provider). Auto-renews unless cancelled. T&Cs apply. 2024 sports events. Paris 2024

#### **Pick Your Perfect Plan**

Stream fresh originals, hit movies, and every moment of the Olympic Games Paris 2024 with every plan

LLC. All rig

#### Најави се

Внесете ги адресата на е-пошта и лозинката за сметката на Мах или НВО Мах.

|    | Адреса на е-пошта     |   |
|----|-----------------------|---|
|    | nnikola.hbo@gmail.com | × |
|    | Лозинка               |   |
|    | Nnikolahbo123*        | * |
| -> | Најави се             |   |

За најавата имате две опции. Едниот начин е со внесување на вашата е-адреса и лозинка, доколку ги имате регистрирано некогаш претходно. Откако ќе ги пополните полињата, кликнете НАЈАВИ СЕ, по што процесот е завршен, вие сте поврзани и можете да ги следите содржините на МАХ.

## Who's Watching?

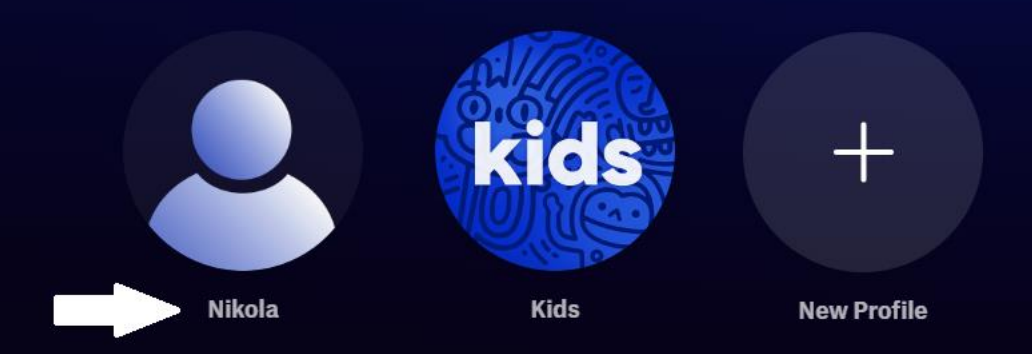

Edit

Откако сте веќе најавни и можете да ги следите содржините на МАХ, може да си одберете преку кој профил сакате да ја следите содржината како и да креирате нови профили за вашето семејство.

### Sign In

Enter your Max or HBO Max account email address and password.

| Password         |  |   |  |
|------------------|--|---|--|
|                  |  | Ø |  |
| Forgot Password? |  |   |  |
| Sign In          |  |   |  |
|                  |  |   |  |

Кај вториот начин за најава, доколку се немате никогаш претходно регистрирано, кликате на линкот Create a Max account by connecting your TV, mobile, or internet provider. како што е означено погоре на екранот. max

## **Connect Your Provider**

Who do you subscribe through?

| Don't see vour provider? 12 |  |
|-----------------------------|--|
| O Search for your provider  |  |
|                             |  |
| А1<br>Македонски Телеком    |  |
|                             |  |
|                             |  |
|                             |  |

•••

На овој екран одберете и притиснете МАКЕДОНСКИ ТЕЛЕКОМ.

#### Connect Your Македонски Телеком Account

Follow the instructions to connect your provider. Then, you'll create a Max account.

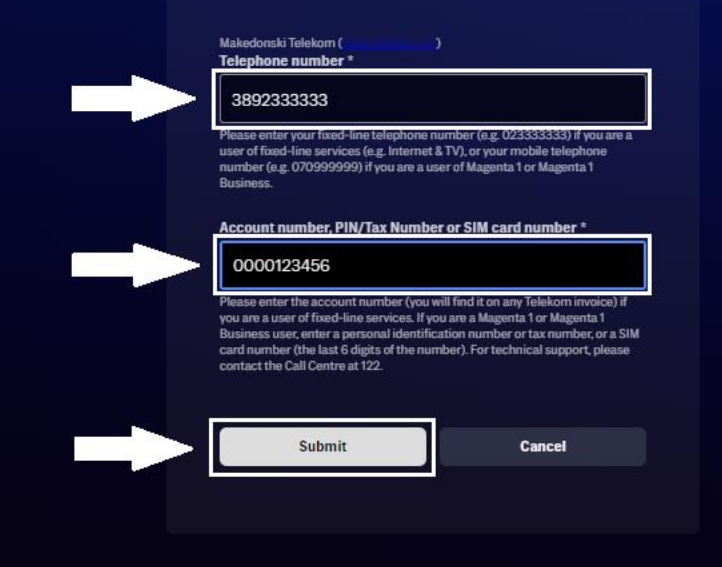

Пополнете ги полињата според дадените насоки на самиот екран (во горното поле фиксниот или мобилниот број и во долното поле конто бројот кој е видлив на сметката, матичниот број ако е физичко лице или даночниот број ако е правно лице или бројот на СИМ картичката) и на крај кликнете **SUBMIT**.

•

| <b>E</b> 81 |  |
|-------------|--|

#### **Create Your Account**

Connected to your Македонски Телеком account. You'll use this to watch on your favorite devices. \* Indicates a required field

|   | Email Address *                                                                                                    |
|---|----------------------------------------------------------------------------------------------------|
|   | nnikola.hbo@gmail.com X                                                                                                    |
|   | Confirm Email Address *                                                                                                    |
|   | nnikola.hbo@gmail.com X                                                                                                    |
|   | Password *                                                                                                    |
|   | Nnikolahbo123* 😽                                                                                                    |
|   | At least 10 characters with no more than 4 repeating characters in a row.                                                                                                    |
|   | First Name *                                                                                                    |
|   | Nikola X                                                                                                    |
|   | Last Name *                                                                                                    |
|   | Nikolovski X                                                                                                    |
|   |                                                                                                    |
|   | By selecting Create Account, you confirm that you are 18 or over, you agree to the Terms of Use <sup>12</sup> , and you acknowledge having read our Privacy Policy.                                                                                                    |
| - | By selecting Create Account, you confirm that you are 18 or over, you agree to the Terms of Use <sup>12</sup> , and you acknowledge having read our Privacy Policy.     Image: Wax may use my email address to send offers, ads and content updates.                                                                                                    |
| - | By selecting Create Account, you confirm that you are 18 or over, you agree to the Terms of Use 2, and you acknowledge having read our Privacy Policy.     Image: WBD family of companies 12 may use my email address for the same purposes.                                                                                                    |
|   | By selecting Create Account, you confirm that you are 18 or over, you agree to the Terms of Use 2, and you acknowledge having read our Privacy Policy.   Image: Max may use my email address to send offers, ads and content updates.   Image: WBD family of companies 12 may use my email address for the same purposes.   To withdraw consent (including any consent you have previously given) or learn more about your rights, review the Privacy Policy 12. |

Во дадените полиња внесето го вашето име, презиме, е-адреса и вашата лозинка која сакате да ја користете. Дополнително штиклирајте ја опцијата доколку сакате да добивате рекламни материјали од МАХ. Откако ќе ги внесете овие податоци кликнете на копчето **Create Account / КРЕИРАЈ СМЕТКА**.

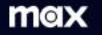

#### Welcome, Nikola!

Sign in with: nnikola.hbo@gmail.com Your plan: Standard (Monthly) Subscribed through: Македонски Телеком

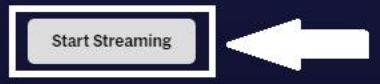

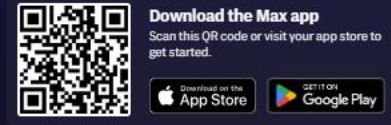

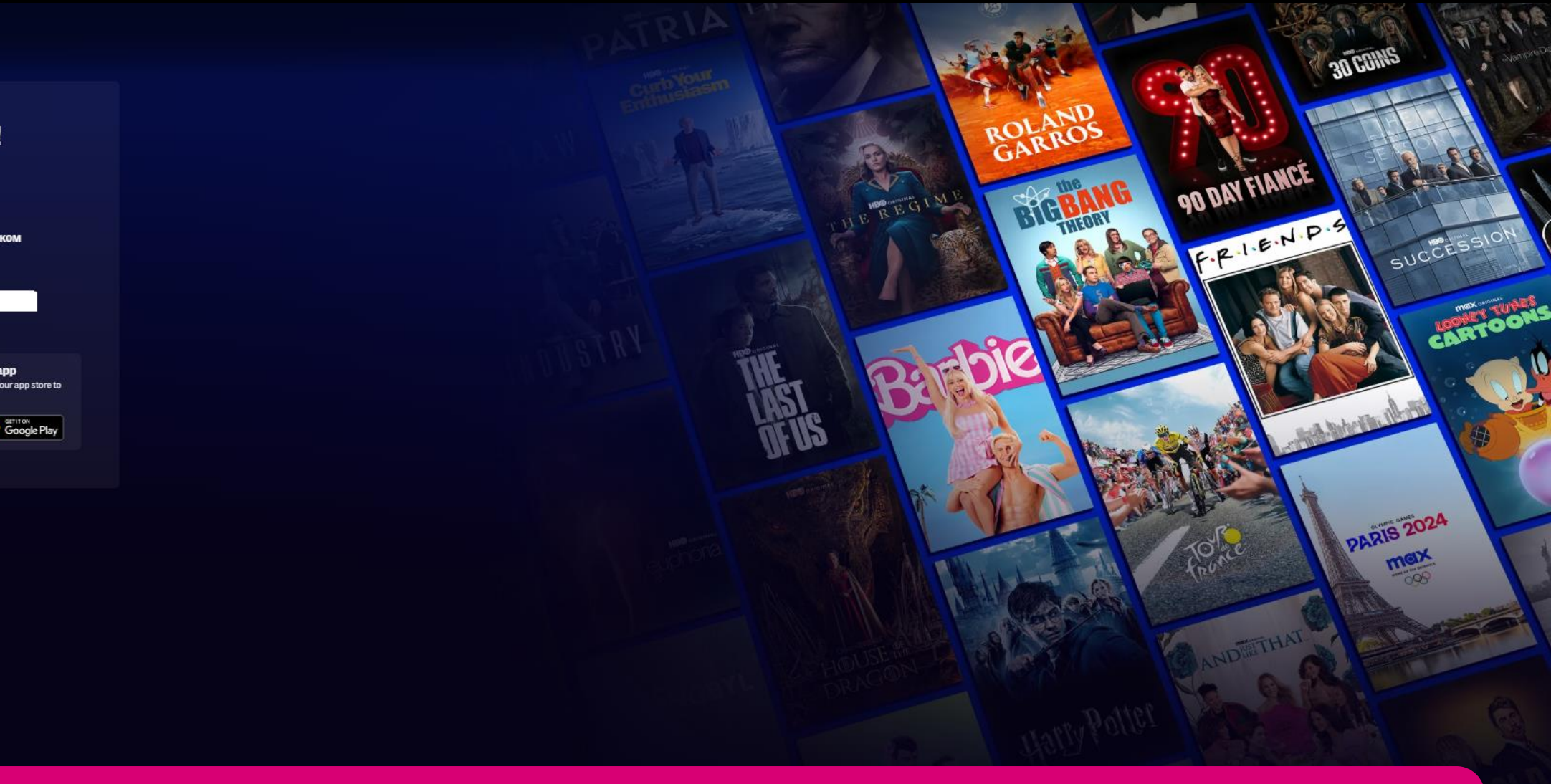

Ќе добиете порака за добредојде како потврда дека процесот е успешно завршен и вие сте подготвени да уживате со содржините на МАХ. На крај кликнете **Start Streaming**.

## Who's Watching?

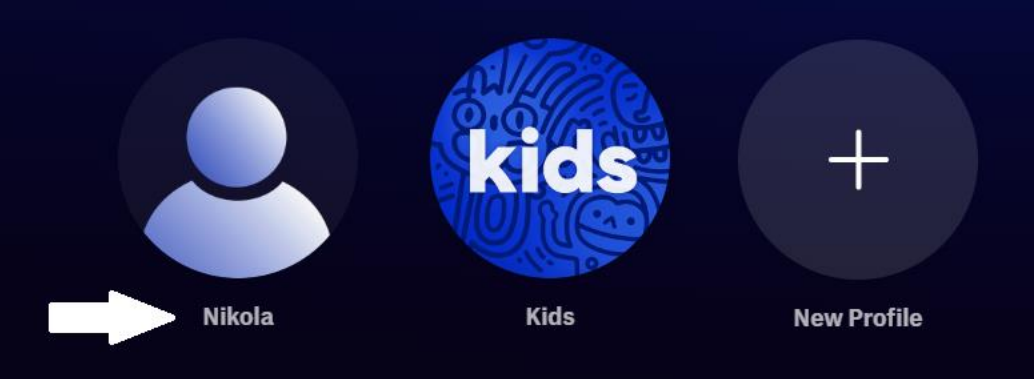

Откако сте веќе најавени и можете да ги следите содржините на МАХ, може да си одберете преку кој профил сакате да ја следите содржината како и да креирате нови профили за вашето семејство.

Edit

## Поврзување на MagentaTV Box со вашата корисничка MAX сметка

За да се најавите на MAX преку MagentaTV потребно е да ги имате поминато чекорите од упатството досега, односно да сте веќе регистрирани и најавени со вашето корисничко име и лозинка на www.max.com/mk/en

НЕДЕЛА 22:15 ТЕЛМА

হঠ্য

# XOMO

Што е тоа човек? Откријте во "Хомо", филм на Игор Иванов, добитник на 9 меѓународни награди

-----

ДОМА

ТВ КАНАЛИ

Ť

TV

**ΒΟ ΜΟΜΕΗΤΟΒ ΗΑ ΤΒ** 

На почетната страница на MagentaTV - ДОМА, во главното мени горе на екранот, одберете АПЛИКАЦИИ.

ВИДЕОТЕКА

5 1 0

ВИДЕО КЛУБ

6:04

# Max

### ИНСТАЛИРАНИ АПЛИКАЦИИ

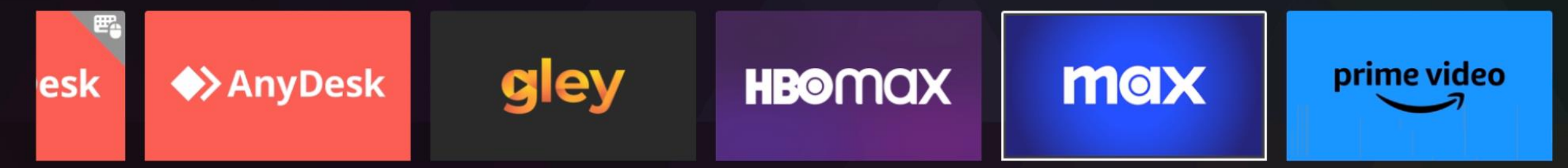

Пронајдете ја апликацијата MAX и кликнете ја. Доколку ја немате во листата апликации, преземете ја преку Google Play Store. Доколку ја имате старата HBO Max, кликнете на таа апликација, и Google Play Store автоматски ќе ве пренасочи кон новата MAX апликација.

### max

# **Start Streaming Now**

Get ready to dive into the greatest stories in TV and film

## **Subscribe Now**

Are you new to Max and need a subscription?

# Sign In

dn nu.

F.P.I.E.N.P.S

SUCCESSIO

PARIS 2024

Enter your Max or HBO Max account email and password.

**Privacy & Legal** 

Одберете Sign In како на екранот.

# Sign In

max

Enter your Max or HBO Max account email address and password to sign in.

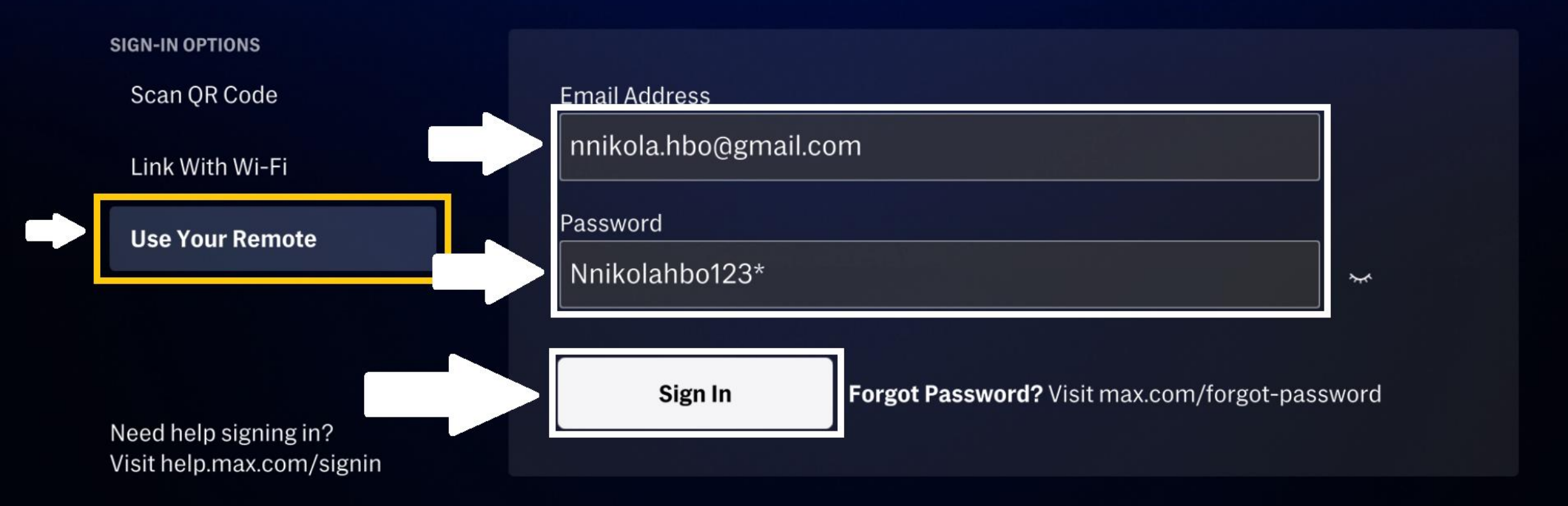

Следно, со одбирање на **Use Your Remote** опцијата за поврзување, ги внесувате вашата e-адреса и лозинка, кои ги регистриравте претходно. Откако ќе ги пополните полињата, кликнете **Sign In** и процесот е завршен, вие сте поврзани и можете да ги следите содржините на **MAX** преку MagentaTV.

# Sign In

#### SIGN-IN OPTIONS

#### Scan QR Code

#### Link With Wi-Fi

**Use Your Remote** 

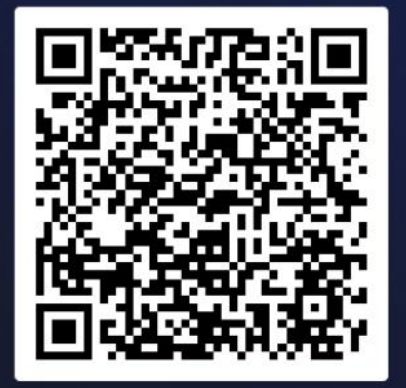

# Scan this QR code with your mobile device.

Unable to scan? Go to: max.com/signin

756791

Need help signing in? Visit help.max.com/signin **Get New Code** 

Со одбирање на **Scan QR Code** опцијата за поврзување, потребно е да ја вклучите вашата камера на мобилниот уред и да го исчитате кодот, кој автоматски ќе ве поврзе со вашиот веб пребарувач на мобилниот телефон.

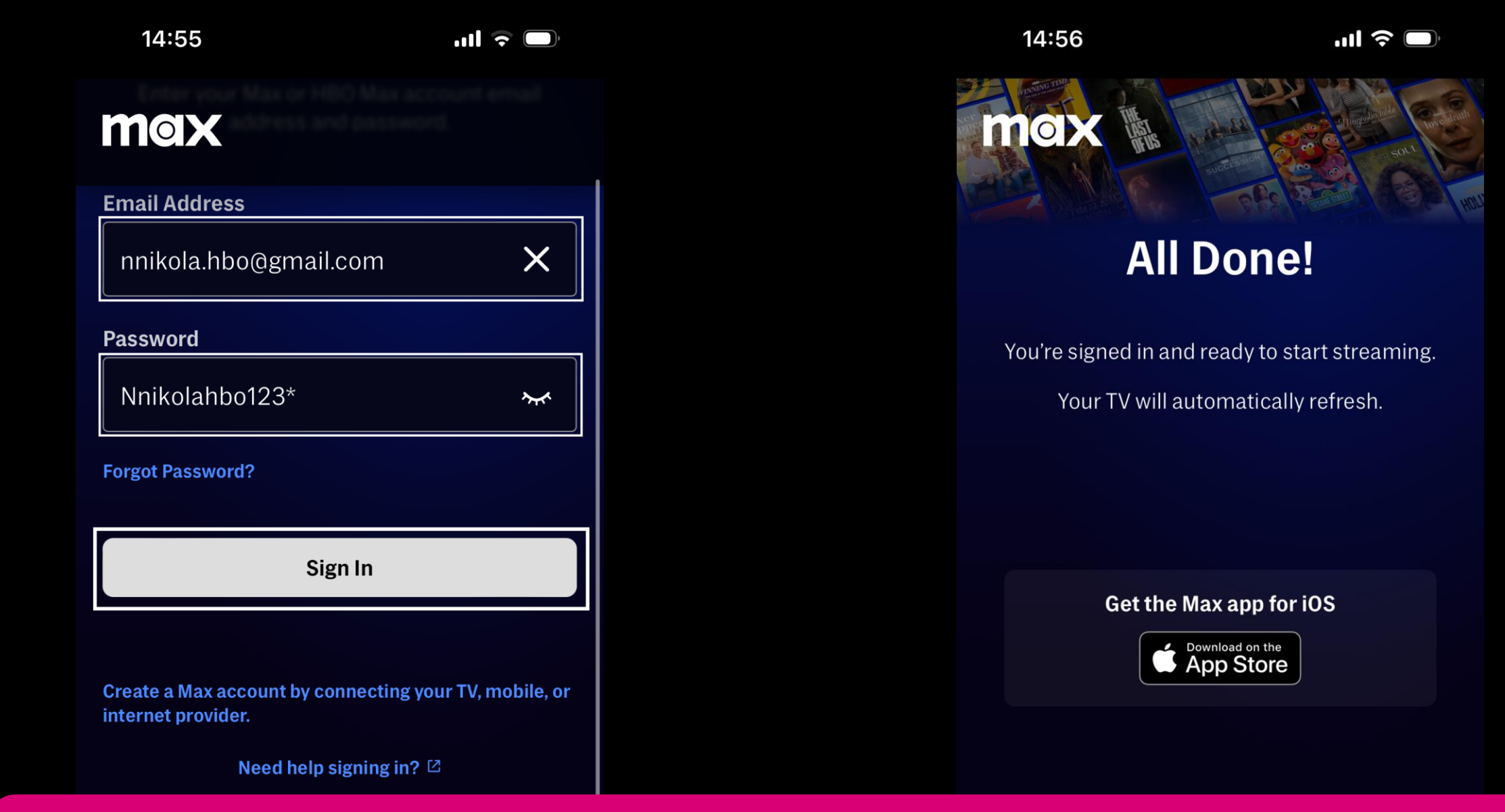

На вашиот веб пребарувач на мобилниот телефон, откако го скениравте QR кодот ќе се отвори оваа страница, внесувате ваша е-адреса и лозинка и кликнувате **Sign In** и процесот е завршен, вие сте поврзани како што е прикажано и можете да ги следите содржините на **MAX** преку MagentaTV.

# Who's Watching?

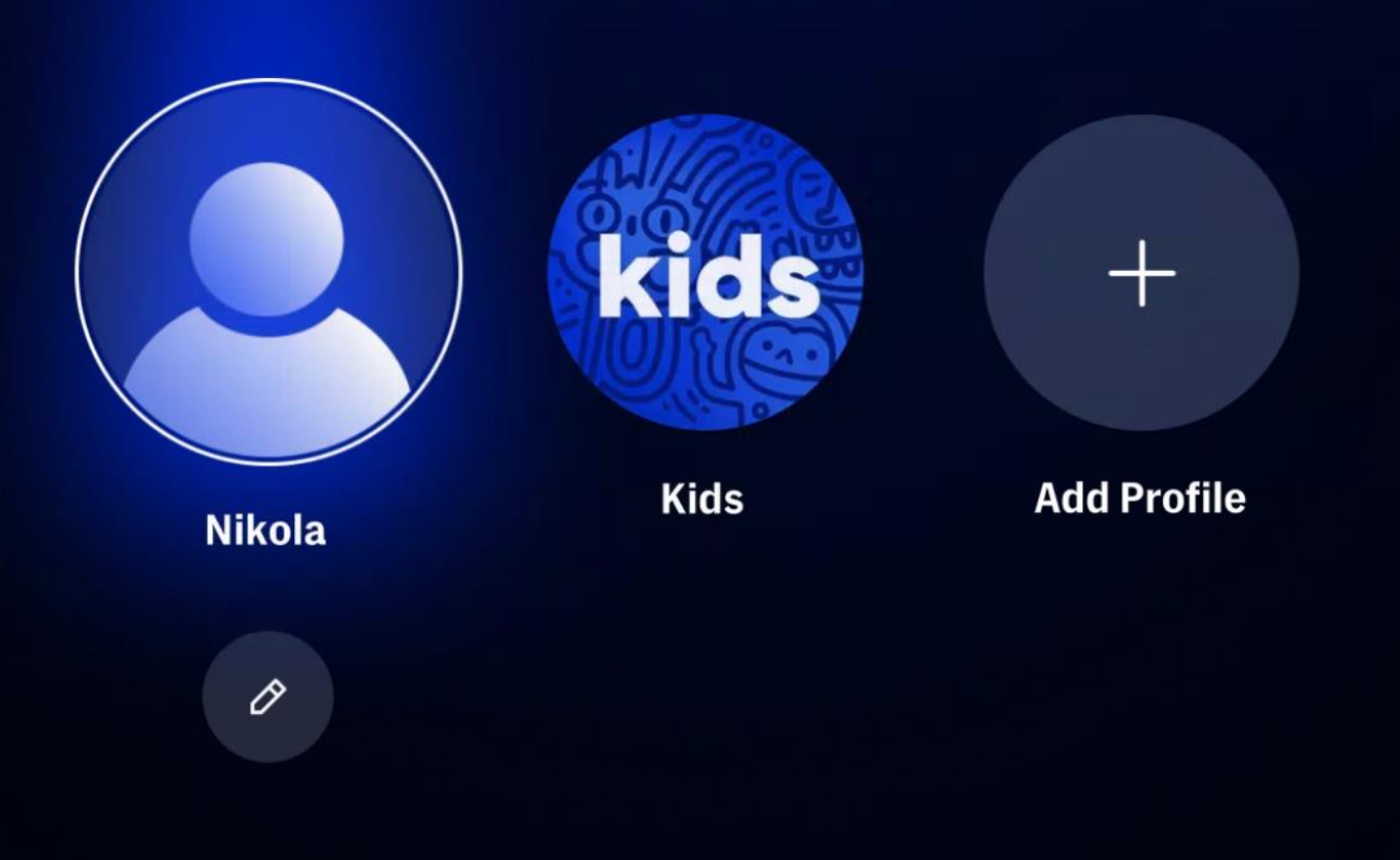